### How to Configure Windows Microsoft Outlook and Exchange

#### **Table of Contents**

| How to Configure Outlook to connect to Microsoft Exchange | 1 |
|-----------------------------------------------------------|---|
| To set up MS Outlook to send mails from MS Exchange       | 5 |
| To Sync Mails from Axigen to Exchange through Outlook     | 8 |
| If you get an error message as the one shown below,       | 8 |

## How to Configure Outlook to connect to Microsoft Exchange.

Please proceed if you have MS Outlook configured to read your Axigen and or any other mails

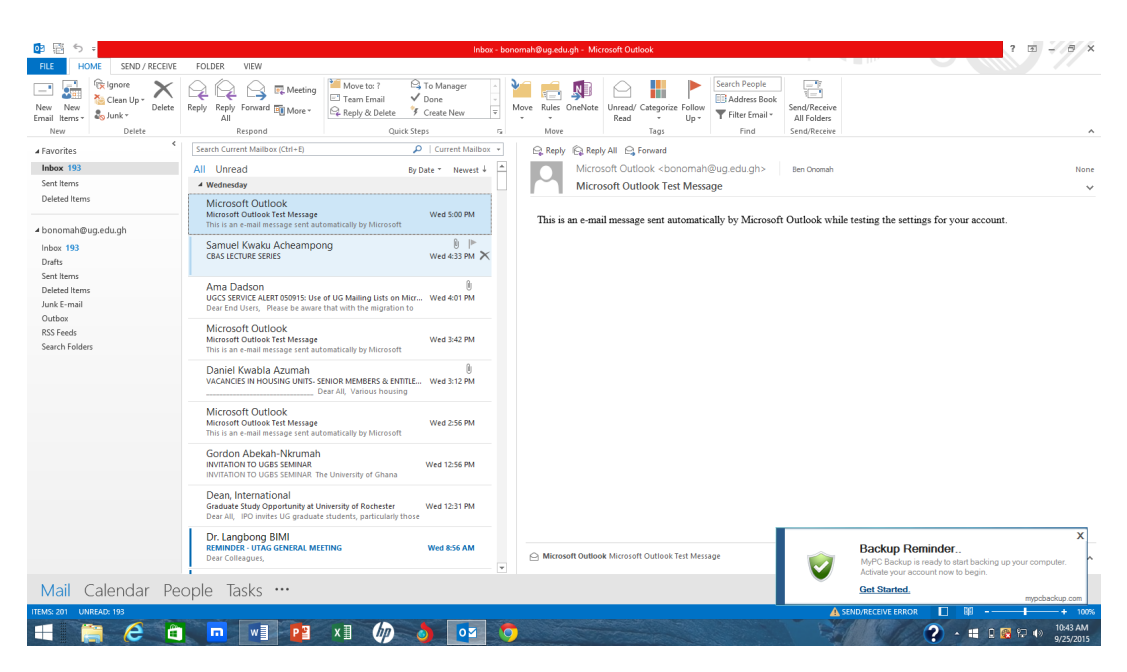

1 - Open MS Outlook and click on file in the upper left corner

2. Click on Add Account

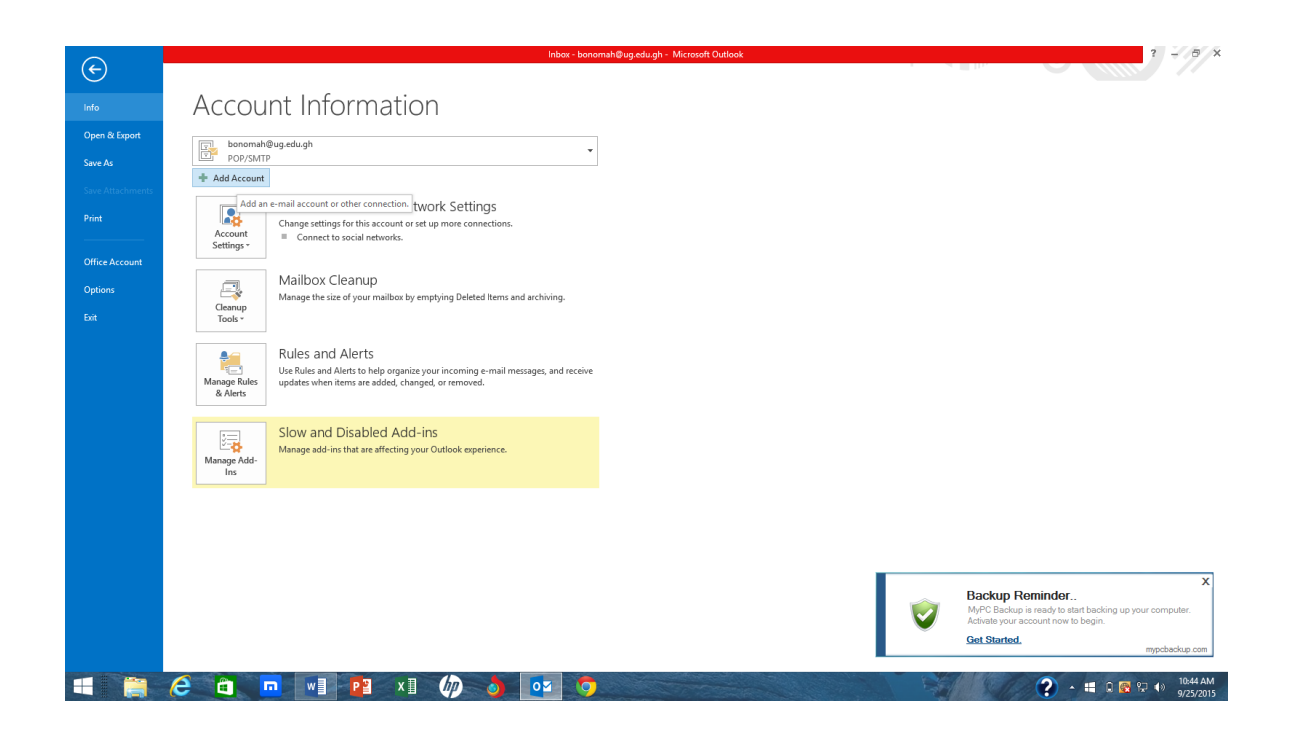

3. Fill in your details (Name, Email Address and Password) as shown below. Do not check the manual settings box and click next

|                                       | Add Account                                                                                                    | x bonomah@ug.edu.gh - Microsoft Outlook ? 📧 - 5                                                                                                    |
|---------------------------------------|----------------------------------------------------------------------------------------------------|----------------------------------------------------------------------------------------------------|
| Auto Account Setu<br>Outlook can auto | p Silver and the second second | 🗧 📔 💼 🗊 🕒 🏭 🏲 Exerch Freque.                                                                                                    |
| E-mail Account                        |                                                                                                    | Move Tags     Move Tags     Find     Send/Receive                                                                                                    |
| Your Name:                            | Ben Onomah<br>Example Ellen Adams                                                                                                    | Q. Reply         Q. Reply         Q. Reply |
| E-mail Address:                       | bonomah⊜ug,edu.gh<br>Example: ellen⊜contoso.com                                                                                                    | This is an e-mail message sent automatically by Microsoft Outlook while testing the settings for your account.                                                                                                    |
| Password:<br>Retype Password:         |                                                                                                    |                                                                                                    |
|                                       | type the password your internet service provider has given you.                                                                                                    |                                                                                                    |
| O Manual setup or a                   | dditional server types                                                                                                    |                                                                                                    |
|                                       | < Back Next > Cancel                                                                                                    |                                                                                                    |
|                                       | VACANCIES IN HOUSING UNITS- SENIOR MEMBERS & ENTITLE Wed 3:12 Ph<br>Dear All, Various housing                                                                                                    | A                                                                                                    |
|                                       | Microsoft Outlook<br>Microsoft Outlook Test Message<br>This is an e-mail message sent automatically by Microsoft                                                                                                    | и                                                                                                    |
|                                       | Gordon Abekah-Nkrumah<br>INVITATION TO UGBS SEMINAR Wed 12:56 PM<br>INVITATION TO UGBS SEMINAR The University of Ghana                                                                                                    | a                                                                                                    |
|                                       | Dean, International<br>Graduate Study Opportunity at University of Rochester Wed 12:31 Pl<br>Dear All, IPO Invites UG graduate students, particularly those                                                                                                    | и                                                                                                    |
|                                       | Dr. Langbong BIMI<br>REMINDER - UTAG GENERAL MEETING Wed 8:56 AM<br>Dear Colleagues,                                                                                                    | A C Microsoft Outlook Microsoft Outlook Test Message Microsoft Outlook Test Message                                                                                                    |
| Mail Caler                            | idar People Tasks ····                                                                                                    | Advates your account now to begin.<br>Get Started.                                                                                                    |
| MS: 201 UNREAD: 193                   |                                                                                                    | A SEND/RECEIVE ERROR                                                                                                    |
| -                                     | 🥭 💼 🗤 🃭 x 🌆 🧑 👌 💿                                                                                                    | 2 💍 - # 0 😵 🕀 🕖 ansi                                                                                                    |

4. If all goes well you should have three green checks as shown below. Click on the "Finish" button. You may be asked to restart MS Outlook Client.

| <b>-</b> • •                                                                                              | Add Account                                                                                                    | ×                                         | bonomah@ug.edu.gh - Microsoft Outlook 2 II - 19 2                                                                                                    |
|----------------------------------------------------------------------------------------------------|----------------------------------------------------------------------------------------------------|-------------------------------------------|----------------------------------------------------------------------------------------------------|
| Congratulations!                                                                                          |                                                                                                    | N. A. A. A. A. A. A. A. A. A. A. A. A. A. | Move Rules OneNote Unread/ Categorize Follow                                                                                                    |
| Configuring                                                                                               |                                                                                                    |                                           | . v v Read v Up v ¥ Filter Email * All Folders                                                                                                    |
| Outlook is completing the setup fo<br>Establishing network<br>Searching for bonom<br>Logging on to the ma | or your account. This might take several minutes.<br>connection<br>ah⊕ge.edu.gh settings<br>all sever                                        |                                           | Q Reply Q Reply All Q Forward     Microsoft Outlook <bonomah@ug.edu.gh> Ben Onomah     Microsoft Outlook Test Message</bonomah@ug.edu.gh>                    |
| Congratulations! Your email a                                                                             | eccount was successfully configured and is ready to use.                                                                                     |                                           | Ins is an e-mail message sent automatically of Aucrosoft Outlook while testing the settings for your account.                                                |
| Change account settings                                                                                   | Add                                                                                                    | another account                           |                                                                                                    |
|                                                                                                    | VACANCIES IN HOUSING UNITS- SENIOR MEMBERS & ENTITL                                                                                          | E Wed 3:12 PM                             | 1                                                                                                    |
|                                                                                                    | Dear All, Various housing                                                                                                    |                                           |                                                                                                    |
|                                                                                                    | Microsoft Outlook<br>Microsoft Outlook Test Message<br>This is an e-mail message sent automatically by Microsoft                             | Wed 2:56 PM                               |                                                                                                    |
|                                                                                                    | Gordon Abekah-Nkrumah<br>INVITATION TO UGBS SEMINAR<br>INVITATION TO UGBS SEMINAR The University of Ghana                                    | Wed 12:56 PM                              |                                                                                                    |
|                                                                                                    | Dean, International<br>Graduate Study Opportunity at University of Rochester<br>Dear All, IPO invites UG graduate students, particularly tho | Wed 12:31 PM                              |                                                                                                    |
|                                                                                                    | Dr. Langbong BIMI<br>REMINDER - UTAG GENERAL MEETING<br>Dear Colleagues,                                                                     | Wed 8:56 AM                               | A Microsoft Outlook Microsoft Outlook Test Message     Microsoft Outlook Microsoft Outlook Test Message     Microsoft Outlook Microsoft Outlook Test Message |
| Mail Calendar Pe                                                                                          | eople Tasks ···                                                                                                    |                                           | Get Started.                                                                                                    |
| EMS: 201 UNREAD: 193                                                                                      |                                                                                                    |                                           | ▲ SEND/RECEIVE ERROR                                                                                                    |
|                                                                                                    | <b>) 🔲 wi Pi xi (//</b>                                                                                                    | <b>0</b>                                  | 「〇                                                                                                    |

|                                                                                                    | Add Account                                                                                                    | ×                  | bonoman@ug.edu.gn - Microsoft Uutlook                                                                                                    |
|----------------------------------------------------------------------------------------------------|----------------------------------------------------------------------------------------------------|--------------------|----------------------------------------------------------------------------------------------------|
| ongratulations!                                                                                                    |                                                                                                    | ×                  | Move Rules OneNote Read Up<br>Read Up<br>Move Rules OneNote Read Categorice Follow<br>Read Up<br>Filter Email →<br>Filter Email →<br>Filter Email →                                                                                                    |
| ontiguring                                                                                                    |                                                                                                    |                    | 3 Move Tags Find Send/Receive                                                                                                    |
| Jutiook is completing the setup for yo<br>Establishing network con<br>Searching for bonomah@<br>Logging on to the mail se | ur account. Inis might take several minutes.<br>nection<br>Vug.edu.gh settings<br>river                                                      |                    | Image: Septy All Compared Microsoft Outlook<br>Microsoft Outlook<br>Microsoft Outlook Test Message         Image: Septy All Compared Microsoft Outlook<br>Microsoft Outlook Test Message         This is an e-mail message sent automatically by Microsoft Outlook while testing the settings for your account. |
| ] Change account settings                                                                                                 | bbA                                                                                                    | anot               | Microsoft Outlook                                                                                                    |
|                                                                                                    | Kack     Finit VACANCIES IN HOUSING UNITS-SENIOR MEMBERS & ENTIT  VACANCIES IN HOUSING UNITS-SENIOR MEMBERS & ENTIT                          | You                | ust restart Outlook for these changes to take effect.                                                                                                    |
|                                                                                                    | Microsoft Outlook<br>Microsoft Outlook<br>Microsoft Outlook Test Message<br>This is an e-mail message sent automatically by Microsoft        | Wed 2:56 PM        |                                                                                                    |
|                                                                                                    | Gordon Abekah-Nkrumah<br>INVITATION TO UGBS SEMINAR<br>INVITATION TO UGBS SEMINAR. The University of Ghana                                   | Wed 12:56 PM       |                                                                                                    |
|                                                                                                    | Dean, International<br>Graduate Study Opportunity at University of Rochester<br>Dear All, IPO invites UG graduate students, particularly tho | Wed 12:31 PM<br>se |                                                                                                    |
|                                                                                                    | Dr. Langbong BIMI<br>REMINDER - UTAG GENERAL MEETING<br>Dear Colleagues,                                                                     | Wed 8:56 AM        | O Microsoft Outlook Microsoft Outlook Test Message     WhYO Backage is needy to state backing up your compute     Annove even annumer mark the becing                                                                                                    |
|                                                                                                    | •                                                                                                    |                    | Activate your account how to begin.                                                                                                    |
| ail Calendar Pec                                                                                                    | ple Tasks ···                                                                                                    |                    | Get Started.                                                                                                    |

After restarting your MS Outlook Client, you will be prompted for a password to your exchange mail. Please supply it and click on OK.

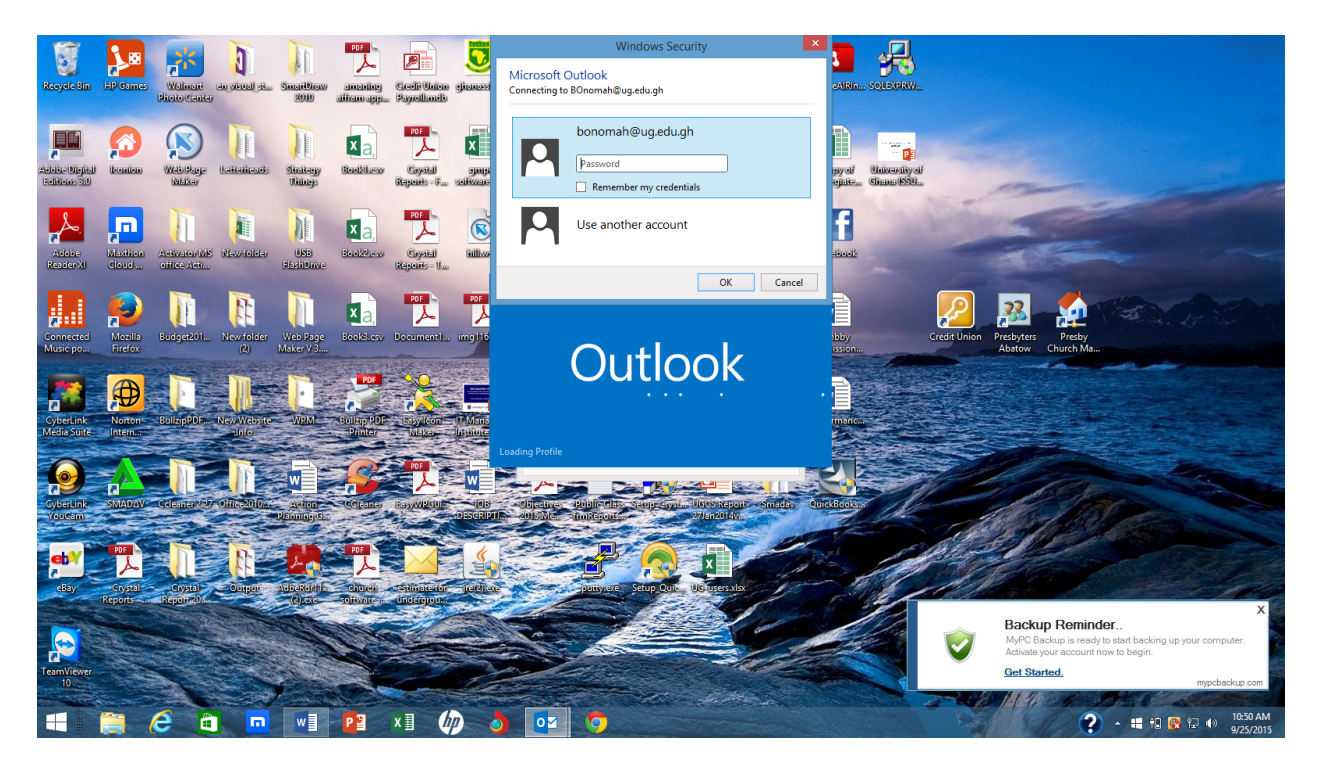

You will be ushered into your new mail. Notice that you have two (2) mailboxes on the left side of your Outlook Client. Your Axigen mailbox would be highly populated than your Exchange mailbox as shown below.

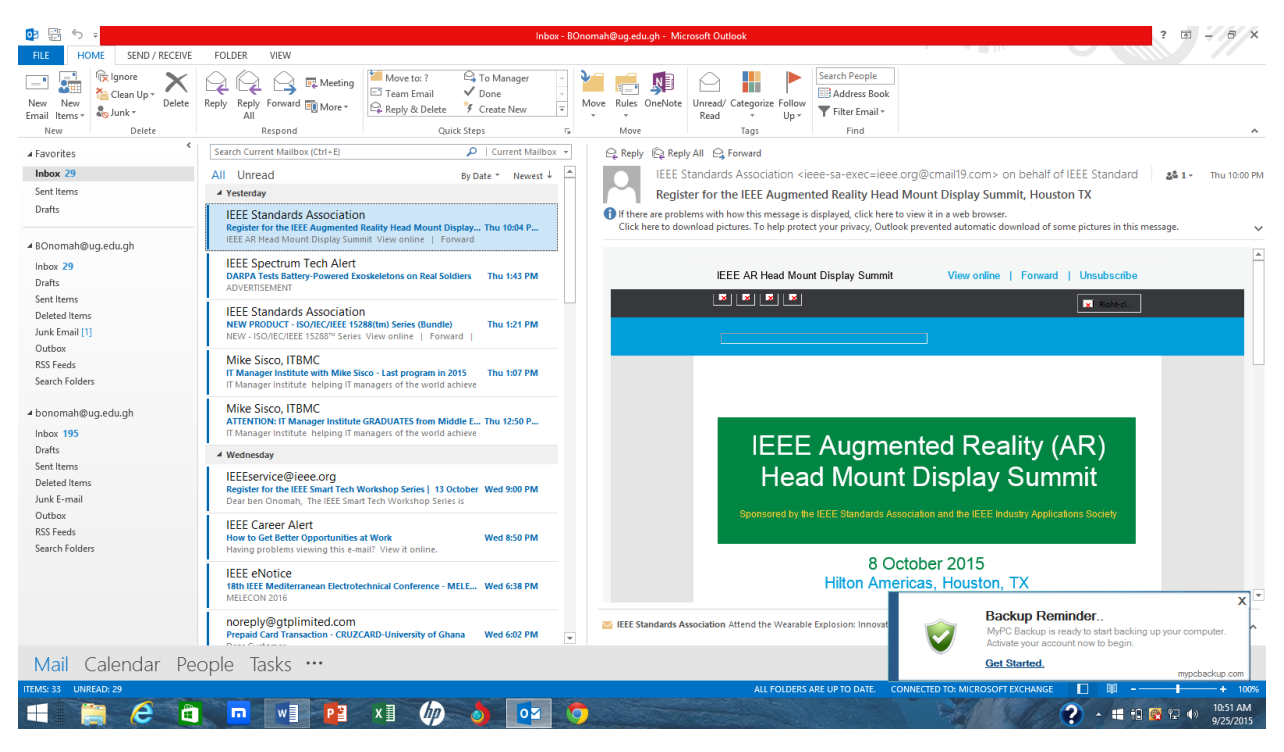

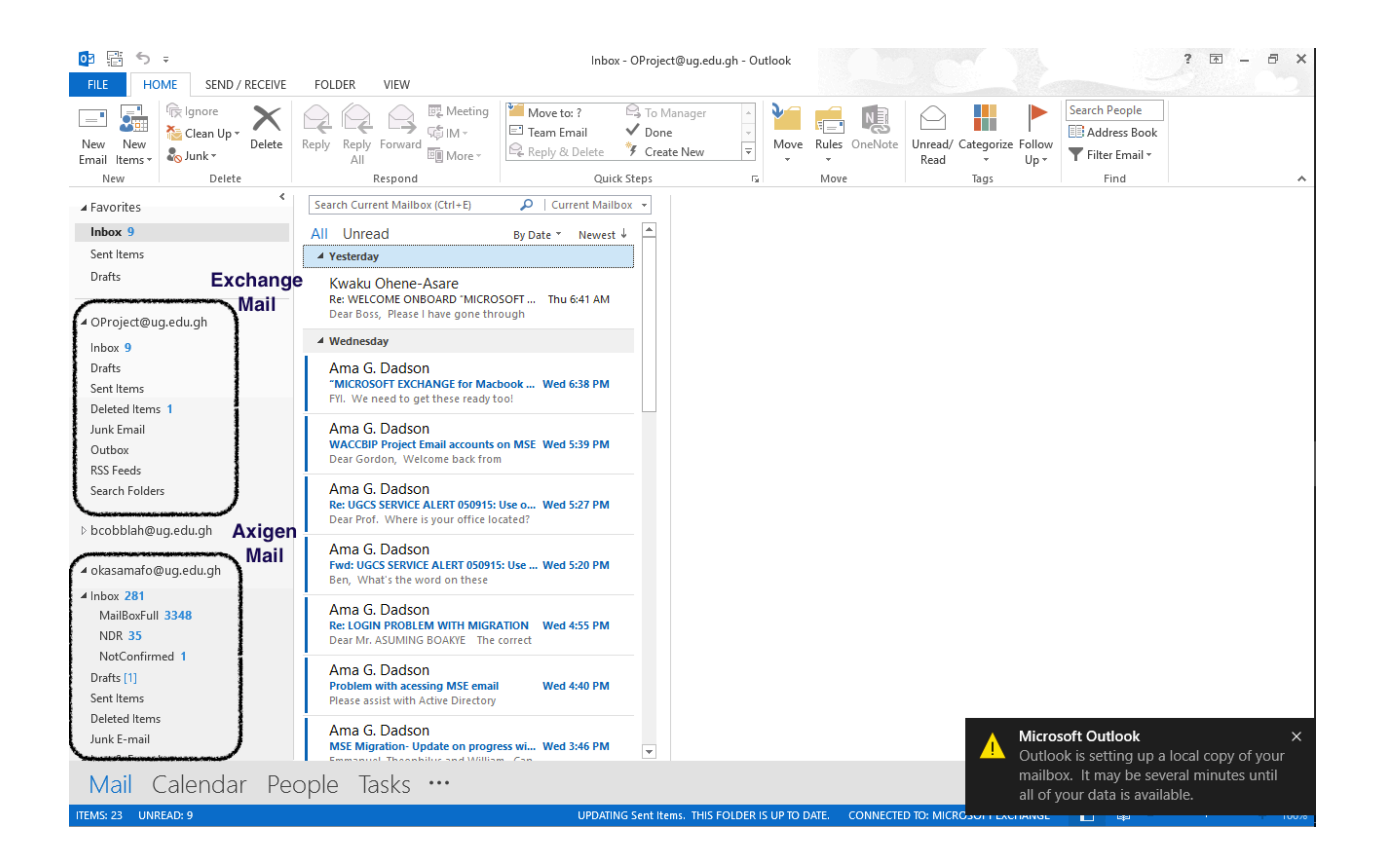

# To set up MS Outlook to send mails from MS Exchange

click on the "File" menu at the top corner of the Outlook window and "Add Account" as shown below.

| E                         | Sent Items - okasamafo@ug.edu.gh - Outlook                                                                                         | ? - @ × |
|---------------------------|----------------------------------------------------------------------------------------------------|---------|
| Info                      | Account Information                                                                                                    |         |
| Open & Export<br>Save As  | Add Account                                                                                                    |         |
| Save Attachments Print    | Account and Social Network Settings<br>Change settings for this account or set up more connections.<br>Connect to social networks. |         |
| Office Account<br>Options | Mailbox Cleanup<br>Manage the size of your mailbox by emptying Deleted Items and archiving.                                        |         |
| Exit                      | Tools -<br>Rules and Alerts                                                                                                    |         |
|                           | Image Rules       updates when items are added, changed, or removed.         & Alerts       added, changed, or removed.            |         |
|                           |                                                                                                    |         |
|                           |                                                                                                    |         |
|                           |                                                                                                    |         |
|                           |                                                                                                    |         |

You can notice from the screen shot below that there are two type of accounts. One by "POP/SMTP" and one from "Microsoft Exchange". The new mail is of type Microsoft Exchange.

|                                                  | FOI DER VIEW                                                                                      | Sent Items - okasam                                                        | afo@ug.edu.gh - Outloo                              | k                    |                                               | ? 🖻 – 🗗 🗙                                                                                                    |
|--------------------------------------------------|---------------------------------------------------------------------------------------------------|----------------------------------------------------------------------------|-----------------------------------------------------|----------------------|-----------------------------------------------|----------------------------------------------------------------------------------------------------|
| New New New New New New New New Delete           | Reply Reply Forward<br>All Respond                                                                | MDR G To Ma<br>Team Email ✓ Done<br>Reply & Delete ✓ Create<br>Quick Steps | New                                                 | Rules OneNote        | Unread/ Categorize Follo<br>Read + Up<br>Tags | Search People     Search People     Search |
| ✓ Favorites  Inbox 9 Sent Items Drafts           | Search Sent Iter<br>All Unread<br>Today<br>'etiburu@                                              | <b>is</b><br>d or remove an account. You can selec                         | t an account and change                             | its settings.        | × sama                                        | fo@ug.edu.gh>                                                                                                    |
| ▲ OProject@ug.edu.gh<br>Inbox 9                  | Test Mail<br>Hello, This is<br>Tuesday                                                            | es RSS Feeds SharePoint Lists In<br>Repair 🚰 Change 📀 Set as D             | ternet Calendars Publish                            | ed Calendars Add     | dress Books                                   | ^                                                                                                    |
| Drafts<br>Sent Items<br>Deleted Items 1          | 'adadson(<br>Mailing List<br>FYA Warm re<br>okasamafo(                                            | 9ug.edu.gh<br>9ug.edu.gh (1)                                               | Type<br>POP/SMTP (send from t<br>Microsoft Exchange | his account by defau | ult)                                          |                                                                                                    |
| Junk Email<br>Outbox<br>RSS Feeds                | 'Augustine<br>RE: WELCOM<br>Dear August                                                           |                                                                            |                                                     |                      |                                               |                                                                                                    |
| Search Folders<br>▷ bcobblah@ug.edu.gh           | 'ILSI UGL'<br>RE: RE: [Fwd:<br>Dear ILSI Ple                                                      | delivers new messages to the follow                                        | ing location:                                       |                      |                                               |                                                                                                    |
| ✓ okasamafo@ug.edu.gh ✓ Inbox 281                | Bismark S<br>RE: WELCON<br>Dear Bismark                                                           | okasamafo@ug.edu.gh\Inbox<br>in data file \\vmware-host\\Outl              | ook Files∖okasamafo@ug                              | .edu.gh.pst          |                                               |                                                                                                    |
| MailBoxFull 3348<br>NDR 35<br>NotConfirmed 1     | 'samuel ni<br>RE: WELCOM<br>Dear Samuel                                                           |                                                                            |                                                     |                      | Close                                         |                                                                                                    |
| Drafts [1]<br>Sent Items<br>Deleted Items        | ▲ Last Week<br>'ytettey@chs.ug.edu.gh'<br>WELCOME ONBOARD 'MICROSC<br>Dest JETHEN NBOARD 'MICROSC | PFT EXC Sat 9/19                                                           |                                                     |                      |                                               |                                                                                                    |
| Junk E-mail<br>A Lot & Found<br>Mail Calondar Do | 'sotu-amoah@uq.edu.qh'                                                                            |                                                                            | 🛕 Unable to log in to                               | : SharePoint.        |                                               |                                                                                                    |
| ITEMS: 7,793                                     | opie idsks                                                                                        |                                                                            |                                                     |                      |                                               | I III - + 100%                                                                                                    |

Select the new mail as shown below and click on "Set as Default" to be able to send and receive mails from exchange.

| 02 ∰ 5 ÷                                                                                                    |                                                                                                    | Sent Items - okasan                                                                                  | nafo@ug.edu.gh - Ou                                              | tlook                    |                              |                                       | ? 🖻 – 🗗 🗙                                   |
|----------------------------------------------------------------------------------------------------|----------------------------------------------------------------------------------------------------|----------------------------------------------------------------------------------------------------|------------------------------------------------------------------|--------------------------|------------------------------|---------------------------------------|---------------------------------------------|
| New New<br>Email Items •<br>New New<br>Email Items •<br>New Delete                                                                | Reply Reply Forward<br>All Respond                                                                                                    | NDR<br>Team Email<br>Reply & Delete<br>Quick Steps                                                   | e New                                                            | Nove                     | Unread/ Categorize I<br>Read | Follow<br>Up + Filter Email +<br>Find | Send/Receive<br>All Folders<br>Send/Receive |
| Favorites<br>Inbox 9<br>Sent Items<br>Drafts                                                                                      | Search Sent Iter<br>All Unread<br>4 Today<br>You can add<br>You can add<br>You can add<br>You can add<br>You can add<br>You can add<br>You can add | s<br>I or remove an account. You can sele                                                            | ct an account and cha                                            | ange its settings.       | × san                        | nafo@ug.edu.gh                        | >                                           |
| OProject@ug.edu.gh<br>Inbox 9<br>Dafts<br>Sent Items<br>Deleted Items 1<br>Junk Email<br>Outbox<br>RSS Feeds<br>Search Folders    | Hello, This is<br>Tuesday<br>'adadsont<br>Maling List<br>PAQuotta<br>RE: WELCOM<br>TLSI UGL'<br>RE: RE: [fWR<br>Dear (IS) Ple                      | se jos readi sinalenionit Litti ir<br>Repair 🔮 Change 💽 Setas<br>Ivg. edu.gh<br>Ug. edu.gh.(1)       | Default Remove<br>Type<br>POP/SMTP (send fr<br>Microsoft Exchang | an this account by defau | If)                          |                                       | ^                                           |
| <ul> <li>b cobbian@ug.edu.gn</li> <li>okasamafo@ug.edu.gh</li> <li>inbox 281</li> <li>MaiiBoxFull 3348</li> <li>NDR 35</li> </ul> | 'Bismark S<br>RE: WELCON<br>Dear Bismark<br>'samuel ni<br>RE: WELCON<br>Dear Samuel                                                                | delivers new messages to the follow<br>OProject@ug.edu.gh\lnbox<br>in data file C:\Users\Jab1\\Micro | ving location:<br>osoft\Outlook\okasam                           | nafo@ug.edu.gh (1).ost   |                              |                                       |                                             |
| NotConfirmed 1                                                                                                    | ▲ Last Week                                                                                                    |                                                                                                    |                                                                  |                          | Close                        |                                       |                                             |
| Sent Items<br>Deleted Items<br>Junk E-mail                                                                                        | 'ytettey@chs.ug.edu.gh'<br>WELCOME ONBOARD "MICROSC<br>Dear TETTEY YAO (Staff ID: 16693)                                                           | FT EXC Sat 9/19                                                                                      | 🔥 Unable to log i                                                | in to: SharePoint.       |                              |                                       |                                             |
| Mail Calendar Do                                                                                                    | 'sotu-amoah@uq.edu.qh'                                                                                                    | •                                                                                                    |                                                                  |                          |                              |                                       |                                             |
| ITEMS: 7,793                                                                                                    |                                                                                                    |                                                                                                    |                                                                  |                          |                              | □ 🕸                                   | + 100%                                      |

When it takes effect, you will notice that the "Exchange" type account moves to the top as shown below. Click on close when done.

|                                                                                                    | FOI DER VIEW                                                                          | Sent Items - okasan                                                                                  | nafo@ug.edu.gh - Outloc                        | ık                   |                                              | ? 🖻 – 🗗 🗙                                                                                                    |  |  |  |  |
|----------------------------------------------------------------------------------------------------|---------------------------------------------------------------------------------------|----------------------------------------------------------------------------------------------------|------------------------------------------------|----------------------|----------------------------------------------|----------------------------------------------------------------------------------------------------|--|--|--|--|
| New New<br>Email Items-<br>New Delete                                                                   | Reply Reply Forward<br>All Respond                                                    | MDR G To M.<br>☐ Team Email ✓ Done<br>G Reply & Delete ♀ Creat<br>Quick Steps                        | e New                                          | Rules OneNote        | Unread/ Categorize Foll<br>Read • Up<br>Tags | Search People<br>Search People<br>Search Zearch Zearch |  |  |  |  |
| ✓ Favorites Inbox 9 Sent Items                                                                          | Search Sent Iter Account Settings<br>All Unread E-mail Account<br>4 Today You can add | is<br>d or remove an account. You can sele                                                           | ect an account and change                      | e its settings.      | ×                                            | fo@ua.edu.ah>                                                                                                    |  |  |  |  |
| Drafts<br>A OProject@ug.edu.gh                                                                          | 'etiburu@<br>Test Mail<br>Hello, This I:<br>4 Tuesday                                 | es RSS Feeds SharePoint Lists Ir<br>Repair 🚰 Change 📀 Set as                                         | nternet Calendars Publis<br>Default 🗙 Remove 🖷 | hed Calendars Add    | iress Books                                  | <u>^</u>                                                                                                    |  |  |  |  |
| Inbox 9<br>Drafts<br>Sent Items<br>Deleted Items 1                                                      | 'adadson(<br>Mailing List<br>FYA Warm re                                              | Dug.edu.gh (1)<br>Dug.edu.gh                                                                         | Type<br>Microsoft Exchange (se<br>POP/SMTP     | end from this accoun | it by def                                    |                                                                                                    |  |  |  |  |
| Junk Email<br>Outbox<br>RSS Feeds<br>Search Folders                                                     | 'Augustine<br>RE: WELCOM<br>Dear August<br>'ILSI UGL'                                 |                                                                                                    |                                                |                      |                                              |                                                                                                    |  |  |  |  |
| ▷ bcobblah@ug.edu.gh                                                                                    | RE: RE: [Fwd:<br>Dear ILSI Ple<br>'Bismark S<br>BE: WEI CON                           | delivers new messages to the follow                                                                  | ving location:                                 |                      |                                              |                                                                                                    |  |  |  |  |
| <ul> <li>okasamafo@ug.edu.gh</li> <li>Inbox 281         MailBoxFull 3348         NDR 35     </li> </ul> | Carnel ni<br>re: WeLCON<br>Dear Samuel                                                | OProject@ug.edu.gh\Inbox<br>in data file C\Users\Jab1\\Microsoft\Outlook\okasamafo@ug.edu.gh (1).ost |                                                |                      |                                              |                                                                                                    |  |  |  |  |
| NotConfirmed 1<br>Drafts [1]                                                                            | ✓ Last Week                                                                           | al samuel<br>at Week<br>Close                                                                        |                                                |                      |                                              |                                                                                                    |  |  |  |  |
| Deleted Items<br>Junk E-mail                                                                            | WELCOME ONBOARD "MICROSC<br>Dear TETTEY YAO (Staff ID: 16693)                         | ONBOARD 'MICROSOFT EXC Sat 9/19<br>1/AO (Staff ID: 16693), Automatic StarePoint.                     |                                                |                      |                                              |                                                                                                    |  |  |  |  |
| Mail Calendar Pe                                                                                        | ople Tasks …                                                                          |                                                                                                    |                                                |                      |                                              |                                                                                                    |  |  |  |  |
| TIEMS: 7,793                                                                                            |                                                                                       |                                                                                                    |                                                |                      |                                              | L La + 100%                                                                                                    |  |  |  |  |

You can now send from Exchange through the Outlook Client.

# To Sync Mails from Axigen to Exchange through Outlook

Click on the Axigen mail box, select the entire inbox and drag and drop it on the Exchange mailbox. Repeat this process for Drafts, Sent boxes. This would move your Axigen mails to Exchange.

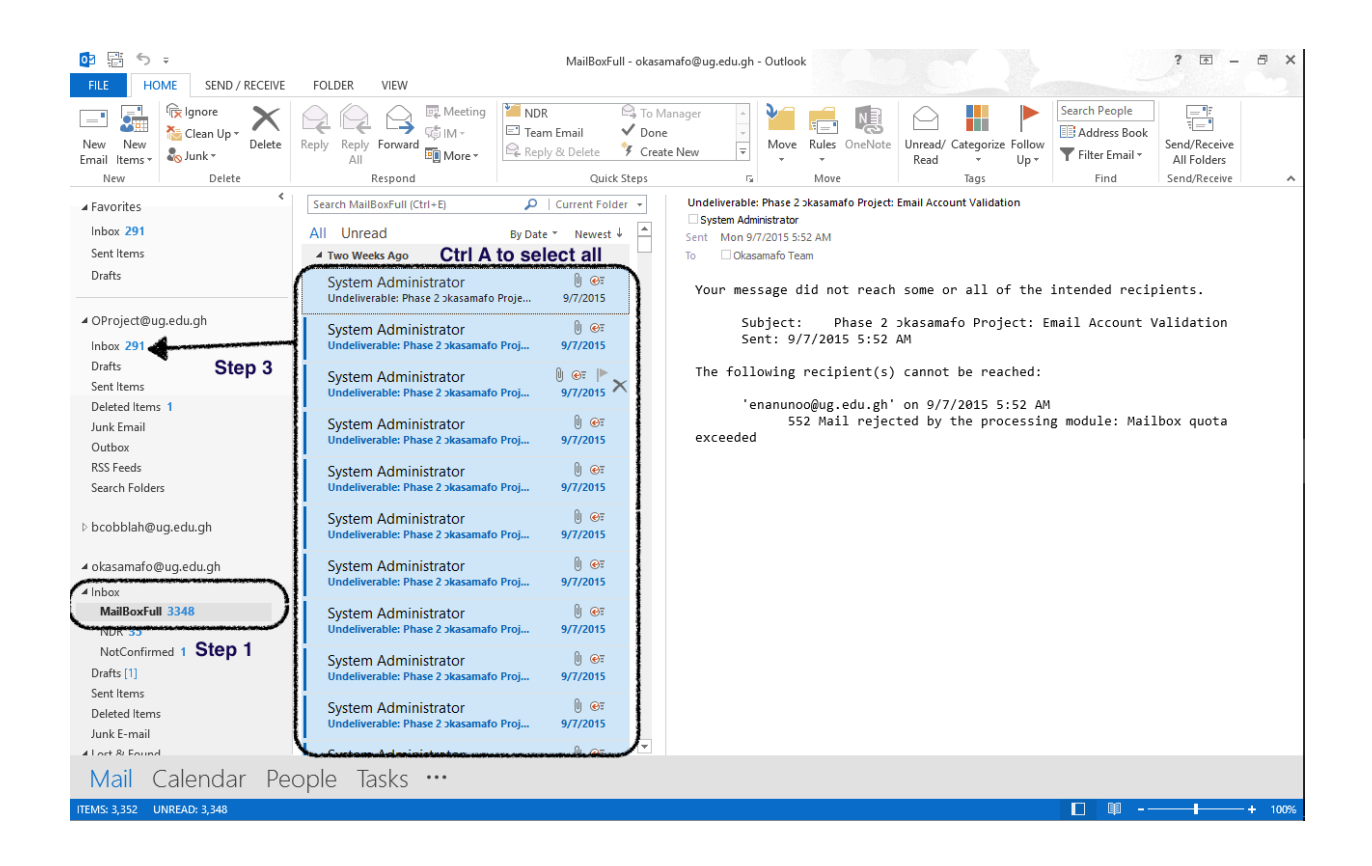

## If you get an error message as the one shown below,

Click OK and close MS Outlook,

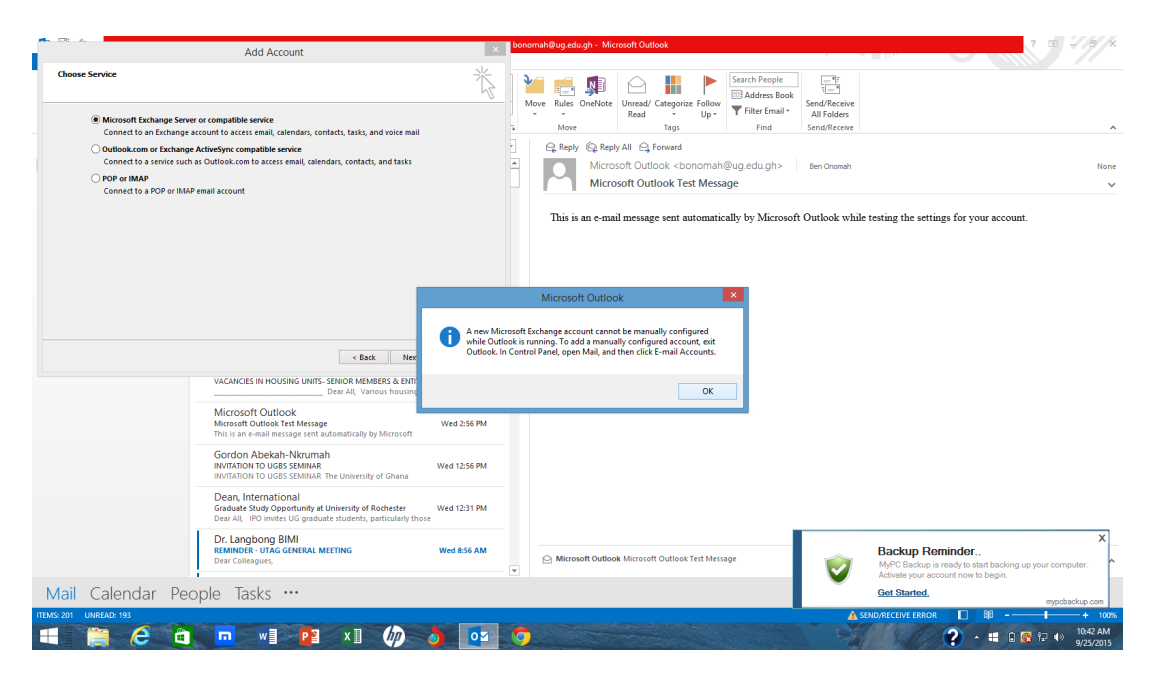

#### Open "Control Panel"

In Windows 8, Open Control Panel by swiping in from the right edge of the screen, tapping Search (or if you're using a mouse, pointing to the upper-right corner of the screen, moving the mouse pointer down, and then clicking Search), entering Control Panel in the search box, and then tapping or clicking Control Panel. Or

Press Windows key and the X key. This opens a menu in the lower-right corner of the screen, with Control Panel listed among its options. Or

Press Windows-I. This opens the Settings menu of the charms bar on the right edge of the screen, with, yes, the Control Panel as one of its options.

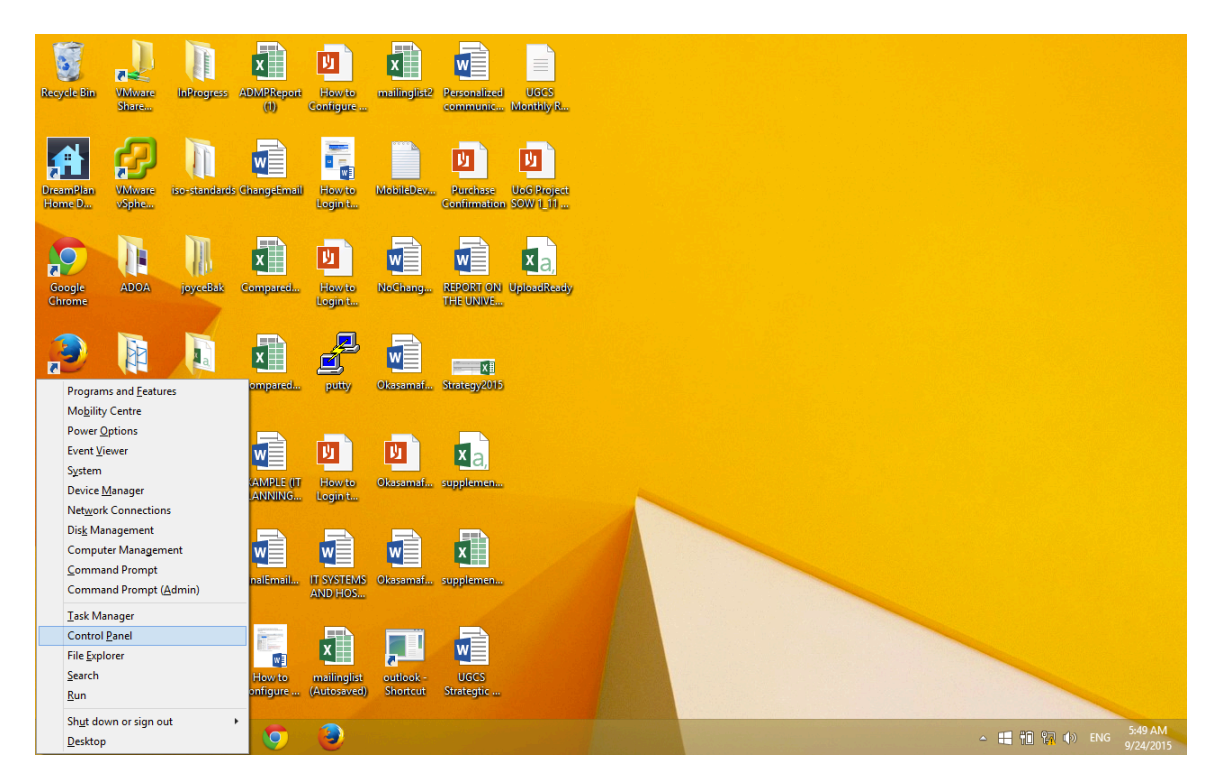

Click on the "Category" button as shown and select large icons.

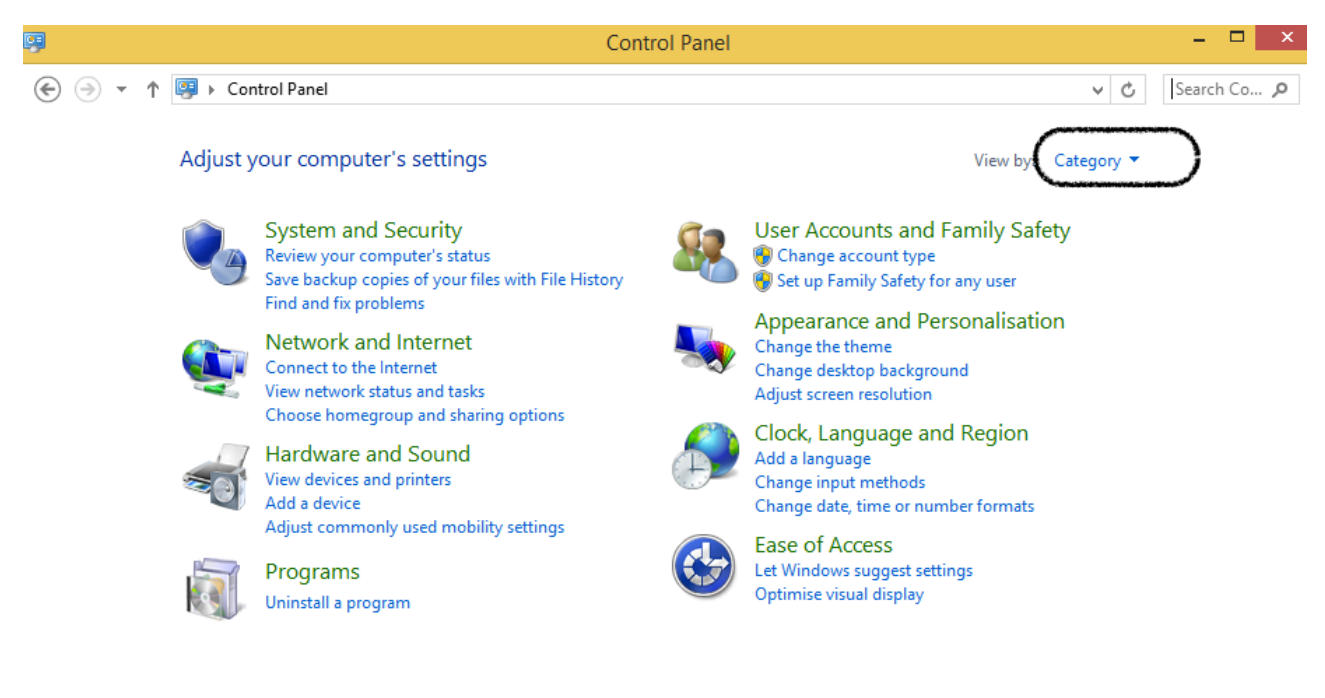

Click on mail as shown below

| Recycle Bin         | Wiware<br>Share                       | InProgress         | ADMPReport<br>(1)       | How to<br>Configure  | mailingist2 Personalized UG<br>communic Month  | cs s.<br>iyr. 201 | ren Shot<br>5-09-24                   |         |                                                |                       |                      |
|---------------------|---------------------------------------|--------------------|-------------------------|----------------------|------------------------------------------------|-------------------|---------------------------------------|---------|------------------------------------------------|-----------------------|----------------------|
| DreamPlan<br>Home D | A A A A A A A A A A A A A A A A A A A | iso-standard       | s ChangeEmail           | ເ⊛<br>ເ€ ⊙<br>Adjust | ↑ → Control Panel → A your computer's settings | II Control        | All Control Pane                      | l Items |                                                | View by Large icons * | □ ×<br>              |
| Google<br>Chrome    | ADOA                                  | jøyceBak           | Compared                | *                    | Action Center                                  | <b>P</b>          | Add features to Windows<br>8.1        | ¢:      | Administrative Tools                           | C                     | Ĵ                    |
| Mozilla<br>Firefox  | Awareness                             | Media              | Compared                |                      | AutoPlay<br>Date and Time                      |                   | Colour Management<br>Default Programs |         | Credential Manager<br>Device Manager           |                       |                      |
| NCH Suite           | CurrentWork                           | RiskRegister       | EXAMPLE (IT<br>PLANNING |                      | Devices and Printers<br>Family Safety          |                   | Display<br>File History               | 89<br>1 | Ease of Access Center<br>Flash Player (32-bit) |                       |                      |
| SendBlaster 3       | Done                                  | screenshots        | FinalEmail              | & -                  | Indexing Options                               |                   | Internet Options                      |         | Java                                           |                       |                      |
| VMware<br>Shared F  | everything                            | untitled<br>folder | How to<br>Configure     | Õ                    | Mail                                           | ) ⁄⁄́́            | Mouse                                 | 1       | Network and Sharing<br>Center                  |                       | v                    |
|                     | e 🔋                                   | 1                  | <b>(</b>                | 3                    | 9 <b>9</b>                                     |                   |                                       |         | <u>ہ</u>                                       | P* 🛃 🛍 🙀 🌒 ENG        | 5:51 AM<br>9/24/2015 |

A dialog box opens, click on email accounts as shown below

| Recycle Bin         | Vidware<br>Share                  | ADMPReport<br>(1)                                 | How to mail                 | nglist2 Personalized<br>communic | UGCS Se<br>Montily R 201 | reen Shot<br>5:01:24           |               |                               |                        |                         |
|---------------------|-----------------------------------|---------------------------------------------------|-----------------------------|----------------------------------|--------------------------|--------------------------------|---------------|-------------------------------|------------------------|-------------------------|
|                     | ٥                                 | Mail Setu                                         | o - Outlook                 | ×                                |                          | All Control Pane               | l Items       |                               | -                      | . 🗆 🗡                   |
| DreamPlan<br>Home D | E-mail Accounts                   | mail accounts and di                              | rectories.                  | E-mail Accounts                  | → All Control            | Panel Items                    |               |                               | v Ċ Sea                | rch Co 🔎                |
| <b>P</b>            | Data Files<br>Change<br>store e-n | settings for the files<br>nail messages and do    | Outlook uses to cuments.    | Data Files                       | igs                      |                                |               |                               | View by: Large icons 🔻 | ^                       |
| Google<br>Chrome    | Profiles<br>Setup mi<br>data file | ultiple profiles of e-n<br>s. Typically, you only | nail accounts and need one. | Show Profiles                    | <b>P</b>                 | Add features to Windows<br>8.1 | <b>\$</b> =   | Administrative Tools          |                        | - 1                     |
|                     |                                   |                                                   |                             | Close                            | 1                        | Colour Management              | Q             | Credential Manager            |                        |                         |
| Mozilla<br>Firefox  |                                   |                                                   |                             |                                  |                          | Default Programs               | ġ,            | Device Manager                |                        | - 1                     |
| NGH                 |                                   | 5                                                 | Devi                        | ces and Printers                 | 4                        | Display                        | ٩             | Ease of Access Center         |                        |                         |
| NCH Suite           | CurrentWork RiskRegi              | ster EXAMPLE (IT<br>PLANNING                      | 鶺 Fami                      | ily Safety                       |                          | File History                   | F             | Flash Player (32-bit)         |                        | - 1                     |
| Son                 |                                   |                                                   | Fold                        | er Options                       | A                        | Fonts                          | <b>R</b>      | HomeGroup                     |                        |                         |
| SendBlaster 3       | Done screensk                     | weis FinalEmail                                   | 🚕 Inde                      | xing Options                     | P                        | Internet Options               | <b>Sector</b> | Java                          |                        |                         |
|                     |                                   |                                                   | 🧼 Keyb                      | oard                             | <b>F</b>                 | Language                       |               | Location Settings             |                        |                         |
| VMware<br>Shared F  | everything untitle<br>folde       | d How to<br>r Configure                           | Mail                        |                                  | ð                        | Mouse                          | <u>u</u>      | Network and Sharing<br>Center |                        | v                       |
| • (                 | e 📻 6                             | <b>ð</b>                                          | و ا                         |                                  |                          |                                |               | <u>۵</u>                      | P* 12 11 10 4> EV      | IG 5:52 AM<br>9/24/2015 |

Fill in the details as shown below using your Exchange credentials. **Do not** check the "Manual Setup up or additional server types" button. Click on next button

| Recycle Bin        | VMware<br>Share | InProgress ADM/PReport How to mailinginging Personalized UGGS Screen Shot communitie Monthly/R 2015/09/24                                                                                                    |                         |          |                               |                        |                         |
|--------------------|-----------------|----------------------------------------------------------------------------------------------------|-------------------------|----------|-------------------------------|------------------------|-------------------------|
|                    | ٢               | Mail Setup - Outlook × All Contr                                                                                                    | rol Panel               | Items    |                               | -                      | - 🗆 🗡                   |
| DreamPlan          | 0               | Account Settings                                                                                                    |                         |          |                               | ✓ C Sea                | rch Co 🔎                |
| Home D             | E               | mail Accounts<br>You can add or remove an account. You can select an account and change its settings.                                                                                                    |                         |          |                               | View by: Large icons 🔻 |                         |
|                    | E-m             | ail Data Files RSS Feeds SharePoint Lists Internet Calendars Published Calendars Address Books                                                                                                    | ×                       |          |                               |                        | ^                       |
| Google<br>Chrome   | \$              | Add Account                                                                                                    |                         | (¥=      | Administrative Tools          |                        |                         |
|                    | ¢               | Auto Account Secup<br>Outlook can automatically configure many email accounts.                                                                                                    | $\overline{\mathbb{Q}}$ | 0        | Credential Manager            |                        |                         |
| Mozilla<br>Firefox | -               | E-mail Account                                                                                                    |                         |          | Device Manager                |                        |                         |
| NCH<br>Software    |                 | Your Name: Benjamin Cobblah<br>Example: Ellen Adams                                                                                                    |                         | <b>(</b> | Ease of Access Center         |                        |                         |
| NCH Suite          | Se Se           | E-mail Address: bcobblah@ug.edu.gh                                                                                                    |                         | F        | Flash Player (32-bit)         |                        |                         |
| 200                |                 | Example: ellen@contoso.com Password:                                                                                                    |                         | •        | HomeGroup                     |                        |                         |
| SendBlaster 3      |                 | Retype Passwork Type the password your Internet service provider has given you.                                                                                                    |                         |          | Java                          |                        |                         |
|                    |                 |                                                                                                    |                         |          | Location Settings             |                        |                         |
| VMware<br>Shared E | everythi        | O Manual setup or additional server types  Kenter Search Next > Cancer  Cancer Cancer | cel                     | <u>.</u> | Network and Sharing<br>Center |                        | v                       |
| Sacheert           |                 |                                                                                                    |                         |          |                               |                        |                         |
| - 6                | ) (             |                                                                                                    |                         |          | <u> </u>                      | P 🗄 🗓 🕅 🌗 🛤            | IG 5:53 AM<br>9/24/2015 |

Click to allow the "auto-discovery" dialog box to continue

| Recycle Bin         | VMware<br>Share | InProgress ADM/PReport Flow to Configure mailing/ist2 Personalized UGCS Screen Shot Screen Shot Configure                                                                                                    |                                               |
|---------------------|-----------------|----------------------------------------------------------------------------------------------------|-----------------------------------------------|
| DreamPlan<br>Home D | ۵<br>۵<br>۴     | Mail Setup - Outlook × All Control<br>Account Settings ×<br>mail Accounts<br>You can add or remove an account. You can select an account and change its settings.                                                                                                    | Panel Items – – ×<br>View by: Large icons ▼   |
| Google<br>Chrome    | E-m             | III     Data Files     RSS Feeds     SharePoint Lists     Internet Calendars     Published Calendars     Address Books       Image: Add Account     Image: Add Account     Image: Address Books     Image: Address Books                                                                                                    | Administrative Tools     Generatian Manager   |
| Mozilla<br>Firefox  |                 | Configuring Outlook is complet  Cutlook is complet  Cutlook  Cutlook  Cutlo | - Ease of Access Center                       |
| NCH Suite           | Gu Se           | https://autodiscover.soutlook.com/autodiscover.xml<br>Your account was redirected to this website for settings.<br>You should only allow settings from sources you know and trust.                                                                                                    | Flash Player (32-bit)                         |
| VMware<br>Shared F  | everythic       | < Back Next > Cancel                                                                                                    | Location Settings  Network and Sharing Center |
|                     | 3               |                                                                                                    | - ▶ 🖬 🔞 🕼 ()) ENG 603 AM<br>924/2015          |

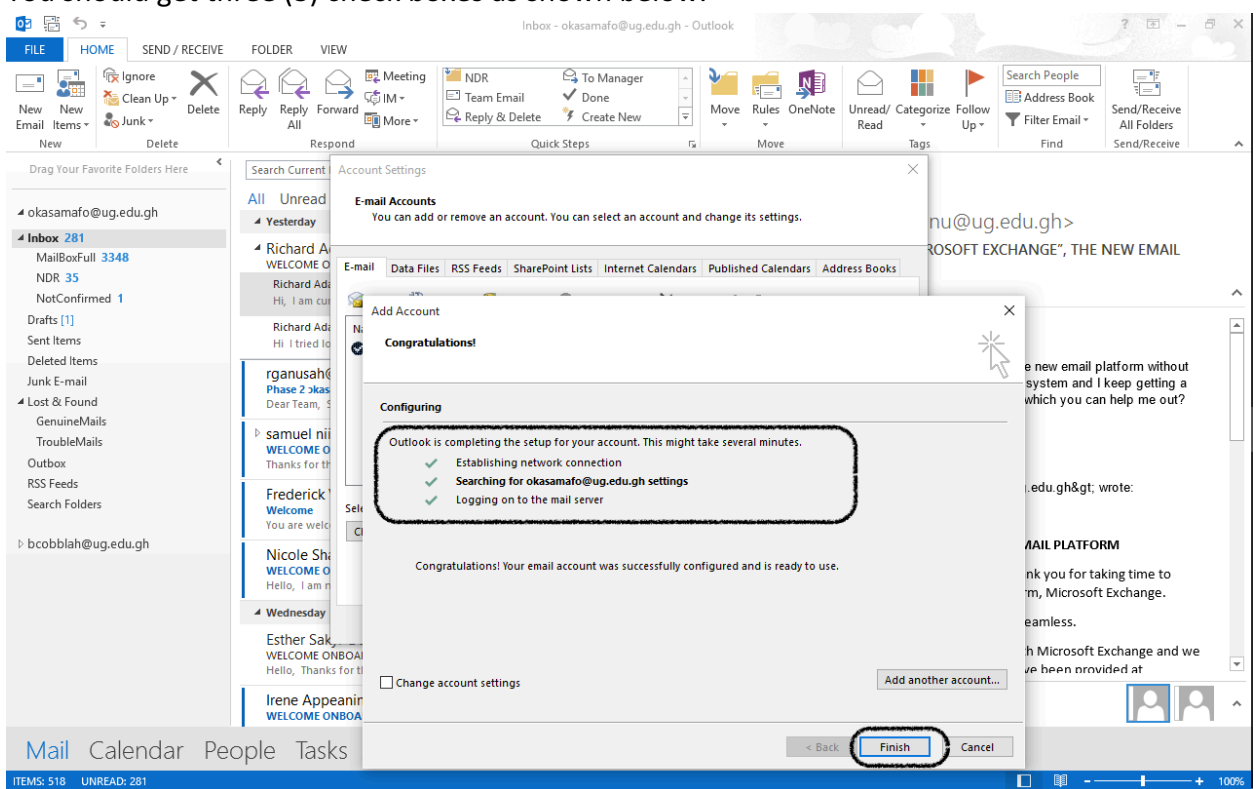

You should get three (3) check boxes as shown below.

Click on finish, start outlook and login with your exchange credentials.

You have successfully configured Outlook Client to work with Exchange.